## How to Modify MDA and Decision Support to Reflect ASAM Criteria Fourth Edition

As the Super Admin, you can modify the MDA (Multi-Dimensional Assessment) headings to reflect the current ASAM Criteria Fourth edition. Opening the System Options, you will be able to update the headings seen in the MDA. Before starting you will need to have a copy of the ASAM Criteria Fourth Edition manual for guidance on what statements you want to create.

## Purpose of this handout

- A. Provide direction on where to change the MDA Headings to reflect the ASAM Criteria Fourth Edition manual.
- B. Provide directions on where to find and set up Decision Support to add your Admission Criteria and Risk Level to be reflected in the ASAM Criteria Fourth Edition manual.

| Client Name: Abb<br>Client Ref #: JA19 | ott, Jack<br>9864444          |                                         |                          |                     | Level of Care:            | No Episode As     | ssigned             |                | •           |
|----------------------------------------|-------------------------------|-----------------------------------------|--------------------------|---------------------|---------------------------|-------------------|---------------------|----------------|-------------|
| Demographics                           | Immediate N                   | Intoxication,                           | Biomedical C             | Psychiatric a       | Person-Centered C         | considerations    | Substance Us        | Recovery Env   | Summary     |
| Determination                          |                               |                                         |                          |                     |                           |                   |                     |                |             |
| ö. ноw ітрогта                         | nt is it for you to s         | stop using aiconoi a                    | and/or any substa        | ices:               |                           |                   |                     |                |             |
| 🗆 Not At Al                            | I 🗆 Slightly 🗆 N              | Moderately 🗆 Con                        | siderably 🛛 Extre        | mely                |                           | When ye           | ou change t         | he MDA it wil  | l show like |
| 9. How importa                         | nt is it for you to a<br>I    | address any mental<br>oderately  Consid | health needs?<br>derably | ly                  |                           | this whe          | en a user sta       | arts a new M   | DA          |
| 0 - N                                  | Jo Barriers - Client I        | presents with no bar                    | riers to treatment       |                     |                           |                   |                     |                | A           |
| 0 1-N                                  | /ild - Willing to ent         | er treatment, but an                    | nbivalent to the nee     | d to change.        |                           | -                 |                     |                |             |
| 2 - N                                  | /oderate - Reluctar           | nt to agree to treatm                   | ent. Low commitme        | ent to change sub   | stance use. Passive eng   | agement in trea   | tment               |                |             |
| 🗌 3 - S                                | evere - Unaware of            | f need to change. Un                    | willing or partially     | able to follow thro | ough with recommenda      | tions for treatme | ent.                |                |             |
| 4 - V                                  | /ery Severe - Not w           | illing to change. Unv                   | villing/unable to fol    | low through with    | treatment recommend       | ations.           |                     |                | -           |
|                                        | information.                  |                                         |                          |                     |                           |                   |                     |                |             |
| For Intervie<br>Select crite           | ewer<br>eria that best descri | bes client's current s                  | tatus.                   |                     |                           |                   |                     |                |             |
| Expr                                   | esses willingness to          | participate in treatr                   | ment planning            |                     |                           |                   |                     |                | A           |
| Ackr                                   | nowledges Substan             | ce Use Disorder and,                    | /or Mental Health p      | roblem and wants    | s to change               |                   |                     |                |             |
| Amb                                    | vivalent about explo          | oring how current be                    | havior or use of alc     | ohol and other dr   | ugs may be harmful or     | impairing.        |                     |                |             |
| Amb                                    | ivalent about Subs            | tance Use Disorder o                    | or mental health co      | ndition. Requires r | monitoring and motivat    | ting strategies b | ut not structured m | nilieu program |             |
| Moti                                   | ivation is to achieve         | e some goal other th                    | an the modificatior      | of their substanc   | e use behaviors.          |                   |                     |                |             |
| Doe:                                   | s not recognize tha           | t they have a substa                    | nce-related or othe      | r addictive disorde | er and/or mental health   | n problem.        |                     |                |             |
| Requ                                   | uires structured the          | rapy to promote trea                    | atment progress an       | d recovery becaus   | e other levels of care h  | ave failed        |                     |                |             |
| Patie                                  | ent's perspective inl         | hibits ability to make                  | e behavioral change      | s without repeate   | d, structured, clinically | directed motivat  | ional interventions |                |             |
| Relu                                   | ctant to agree to tr          | eatment and is ambi                     | ivalent about comm       | itment to change    | a co-occurring mental     | health problem    |                     |                | •           |
|                                        |                               |                                         | And and an               | 14                  | а. р.                     | 1. A. 199         |                     |                |             |

#### Step #1 – Change MDA Headings

- 1. Log in as a super admin
- 2. Go to Setup  $\rightarrow$  System Options
- 3. Select Multi-Dimensional Headings

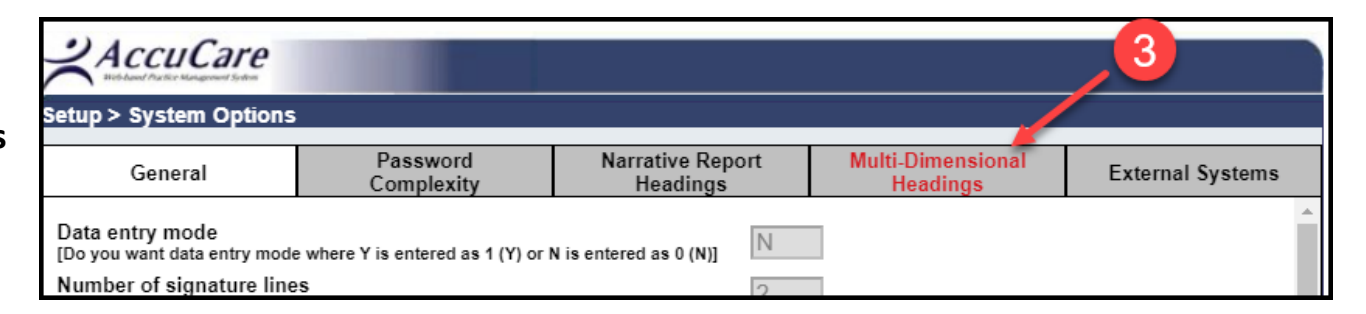

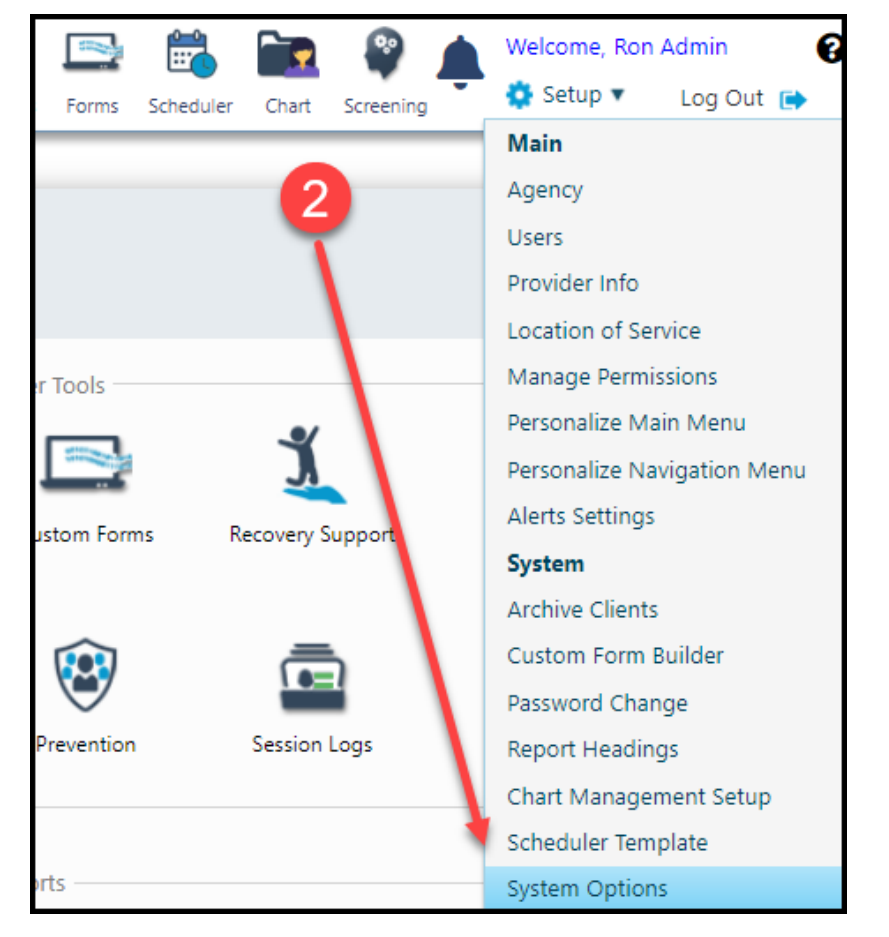

4. When you open the Mult-Dimension tab it will initially look like this screenshot:

| General             | Pass<br>Com | sword<br>plexity             | Narrative Report<br>Headings                                |                          | Multi-Dimensional<br>Headings                            | External Syste                |
|---------------------|-------------|------------------------------|-------------------------------------------------------------|--------------------------|----------------------------------------------------------|-------------------------------|
| Multi-Dimensional A | ssessment   | You can cust<br>be displayed | omize the text for each of t<br>on the tabs, labels, headin | he section<br>g and repo | ns on this assessment. The<br>ort areas for the assessme | e customized text will<br>nt. |
| Assessment Title    |             | ASAM As                      | sessment                                                    |                          |                                                          |                               |
| Default Label       | C           | Custom Label                 |                                                             | As                       | sign Dimension                                           |                               |
| Demographics        | 0           |                              |                                                             |                          |                                                          |                               |
| O Section 1         | •           | Acute Intoxica               | ation and Withdrawal                                        | Acute                    | Intoxication and With                                    | drawal Pot 🗸                  |
| O Section 2         | 0           | Biomedical C                 | onditions and Compli                                        | Biome                    | dical Conditions and                                     | Complicati 🗸                  |
| O Section 3         | 0           | Emotional, Be                | havioral, or Cognitive                                      | Emoti                    | onal, Behavioral, or C                                   | ognitive Co 🗸                 |
| O Section 4         | 0           | Readiness To                 | Change                                                      | Readi                    | ness To Change                                           | ~                             |
| O Section 5         | 0           | Relapse, Con                 | tinued Use, or Contin                                       | Relap                    | se, Continued Use, o                                     | r Continued 🗸                 |
| O Section 6         | 0           | Recovery Livi                | ng Environment                                              | Recov                    | very Living Environme                                    | ent 🗸                         |
| Summary             | 0           |                              |                                                             |                          |                                                          |                               |
| -                   |             |                              |                                                             |                          |                                                          |                               |

#### 5. To Start

- a. Click [Edit]
- b. Change each custom label from Sections 1 through 6 headings

| AccuCare               | Fou                                    | rth Edition ASAM                                                        | Criteria                                                     |                            |
|------------------------|----------------------------------------|-------------------------------------------------------------------------|--------------------------------------------------------------|----------------------------|
| Setup > System Options |                                        |                                                                         |                                                              |                            |
| General                | Password<br>Complexity                 | Narrative Report<br>Headings                                            | Multi-Dimensional<br>Headings                                | External Systems           |
| Multi-Dimensional      | Assessment You can cus<br>be displayed | tomize the text for each of the set<br>on the tabs, labels, heading and | ctions on this assessment. The report areas for the assessme | e customized text will nt. |
| Assessment Title       | MDA Ass                                | essment                                                                 |                                                              |                            |
| Default Label          | Custom Label                           |                                                                         | Assign Dimension                                             |                            |
| Demographics           | b •                                    |                                                                         |                                                              |                            |
| O Section 1            | Intoxication, \                        | Nithdrawal, and Add                                                     | te Intoxication and Witho                                    | drawal Pot 🗸               |
| O Section 2            | Biomedical C                           | onditions Bio                                                           | medical Conditions and (                                     | Complicatic 🗸              |
| O Section 3            | Psychiatric ar                         | nd Cognitive Conditi Em                                                 | otional, Behavioral, or Co                                   | ognitive Co 🗸              |
| O Section 4            | Person-Center                          | ered Considerations Rea                                                 | adiness To Change                                            | ~                          |
| O Section 5            | Substance Us                           | se-Related Risks Rel                                                    | apse, Continued Use, or                                      | Continued ~                |
| O Section 6            | Recovery Environment                   | vironment Interaction Red                                               | covery Living Environmer                                     | nt 🗸                       |
| Summary                | 0                                      |                                                                         |                                                              |                            |
| Determination          | 0                                      |                                                                         |                                                              |                            |
|                        |                                        |                                                                         |                                                              |                            |
|                        |                                        |                                                                         |                                                              |                            |
|                        |                                        |                                                                         |                                                              |                            |
|                        |                                        |                                                                         |                                                              |                            |
|                        | а                                      |                                                                         |                                                              |                            |
|                        | Edit                                   | Save Cancel                                                             | Exit                                                         |                            |

Change Section 1 to  $\rightarrow$  Intoxication, Withdrawal, and Addiction Medications Change Section 2 to  $\rightarrow$  Biomedical Conditions Change Section 3 to  $\rightarrow$  Psychiatric and Cognitive Conditions Change Section 4 to  $\rightarrow$  Person-Centered Considerations Change Section 5 to  $\rightarrow$  Substance Use-Related Risks Change Section 6 to  $\rightarrow$  Recovery Environment Interactions

### Step #2 – Decision Support Setup/Criteria Setup

1. Go to Setup and select Decision Support (the last item on the list) – You must be Super Admin to access

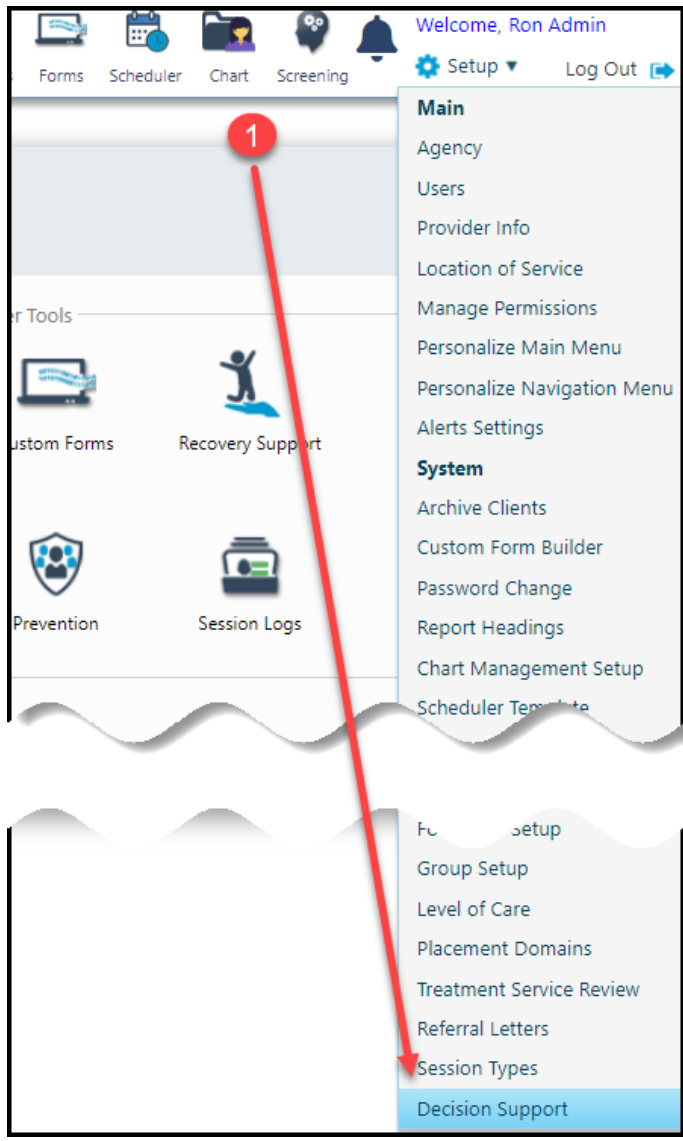

- 2. Go to the {Criteria Setup} Tab
- 3. Select the population type that is in use
- 4. Under Select Dimension select <u>Readiness to Change</u> from drop-down
- 5. Change criteria and rating scales that are needed for personal-centered considerations. You will need to refer to your copy of ASAM Criteria Dimensions found in the Fourth Edition to add each of the Admission Criteria and Risk Levels statements.

| Decision Support     |                               | 2                            |                                                                                 |            |   |
|----------------------|-------------------------------|------------------------------|---------------------------------------------------------------------------------|------------|---|
|                      | r r                           |                              |                                                                                 |            |   |
| Location of Service  | Levels of Care Criteri        | ia Setup Criteria Rules      | Decision Support                                                                |            |   |
| Select Population Ty | pe: Adult                     |                              |                                                                                 |            |   |
| Select Dimension:    | Readiness To Cha              | ange                         | Add/Edit                                                                        |            |   |
| Admission Criteri    | a                             | -                            | 4                                                                               |            |   |
| Description          |                               |                              | Ec                                                                              | dit Delete |   |
| Expresses willing    | gness to participate in treat | ment planning                |                                                                                 | Ø X        | - |
| Acknowledges S       | ubstance Use Disorder and     | l/or Mental Health problem   | and wants to change                                                             | A X        |   |
| Ambivalent abo       | ut exploring how current b    | ehavior or use of alcohol ar | d other drugs may be harmful or impairing.                                      |            |   |
| Ambivalent abo       | ut Substance Use Disorder     | or mental health condition.  | Requires monitoring and motivating strategies but not structured milieu program |            | - |
| Risk Levels          |                               |                              |                                                                                 |            |   |
| Add                  |                               |                              |                                                                                 |            |   |
| Risk Level           | Severity                      | Description                  | Ed                                                                              | lit Delete |   |
| 0                    | No Barriers                   | Client presents w            | th no barriers to treatment                                                     | 1 ×        | - |
| 0                    | None                          | Willing to engage            | in treatment.                                                                   |            |   |
| 0                    | None                          | Willing to engage            | in treatment.                                                                   | 🖋 . 🗙 .    |   |
| _0                   | None                          | Willing to engage            | in treatment.                                                                   | x          | - |
|                      |                               |                              |                                                                                 |            |   |
|                      |                               |                              | Close                                                                           |            |   |
|                      |                               |                              |                                                                                 |            |   |

What you see when you click the Admission Criteria [Add] Button in the Decision Support module.

| Decision Support      |                     |                     |                      |                              |                         |        |                                    |      |        |
|-----------------------|---------------------|---------------------|----------------------|------------------------------|-------------------------|--------|------------------------------------|------|--------|
| Location of Service   | Levels of Care      | Criteria Setup      | Criteria Rules       | Decision Support             |                         |        |                                    |      |        |
| Select Population Typ | pe: Adult           |                     |                      | ¥                            |                         |        |                                    |      |        |
| Select Dimension:     | Readine             | is To Change        |                      | Add/Edit                     |                         |        |                                    |      |        |
| Admission Criteria    | a ————              |                     |                      | Click the [A                 | dd] button              | Type i | n vour criteria                    |      |        |
| Add                   |                     |                     |                      |                              |                         | Typer  | in your ontoniu                    |      |        |
| Description           |                     |                     |                      |                              |                         |        |                                    | Edit | Delete |
| Expresses willing     | ness to participate | e in treatment plar |                      |                              |                         |        |                                    |      |        |
| Acknowledges S        | ubstance Use Disc   | rder and/or Ment    | al Health problem a  | nd wants to change           |                         |        |                                    | ø    |        |
| Ambivalent abou       | ut exploring how c  | urrent behavior o   | u<br>Criteria Setur  | - Add/Edit Admission         | Criteria                |        |                                    | ø    | ×      |
| Amhivalent abou       | ut Substance Use (  | )isorder or mental  | Th                   | - Add/Edit Admission         |                         |        |                                    |      | ×      |
| Click [Save           | and Next] t         | o —                 | Criteria: Expre      | sses willingness to particip | ate in treatment planni | ing    |                                    |      |        |
| Add more s            | tatements           |                     |                      | Save and Next                | Save and Close          | Cancel |                                    |      |        |
| Risk Level            | Severity            |                     | Desemption           |                              |                         |        |                                    | Edit | Delete |
| 0                     | No Barriers         |                     | Client presents with | no barriers to treatment     |                         |        | When done [Save and Close] to Exit | Ø    | . × .  |
| 0                     | None                |                     | Willing to engage i  | n treatment                  |                         |        |                                    |      |        |

What you will see when you click the **Risk Level** [Add] button in the Decision Support module

| Decision Support        |                  |                    |                    |                        |                          |               |                             |             |     |        |      |
|-------------------------|------------------|--------------------|--------------------|------------------------|--------------------------|---------------|-----------------------------|-------------|-----|--------|------|
| Location of Service L   | evels of Care    | Criteria Setup     | Criteria Rules     | Decision Support       |                          |               |                             |             |     |        |      |
| Select Population Type: | Adult            |                    |                    | T                      |                          |               |                             |             |     |        |      |
| Select Dimension:       | Readines         | s To Change        |                    | ▼ Add/Edit             |                          |               |                             |             |     |        |      |
| Admission Criteria —    |                  |                    |                    |                        |                          |               |                             |             |     |        |      |
| Add                     |                  |                    |                    |                        | Start with 0 for         | the           |                             |             |     |        |      |
| Description             |                  |                    |                    |                        | First Risk Leve          |               |                             | Edi         | it  | Delete |      |
| Expresses willingnes    | s to participate | in treatment plan  | ning               |                        |                          |               |                             |             | ø   | ×      |      |
| Acknowledges Subs       | tance Use Diso   | rder and/or Menta  | I<br>Criteria Setu | ın - Add/Edit Pisk     | Levels                   | Type in t     | he Severity                 |             | ø   | ×      | D-   |
| Ambivalent about e      | xploring how c   | urrent behavior or | u                  |                        | 207015                   |               |                             |             | 1   | ×      |      |
| Amhivalent abou         | Click Save       | and Next t         | D Bisk Level:      | 0                      |                          |               | Type in the                 | Description |     | ×      | h. I |
| Risk Levels             | Add more         |                    | everity:           | No Barriers            |                          |               |                             |             |     |        |      |
| Add                     |                  |                    | escription:        | Client presents with r | no barriers to treatment |               |                             |             |     |        |      |
| Risk Level              | Severity         |                    | D                  | Save and I             | Next Save and Close      | Cancel        |                             | Edi         | t I | Delete |      |
| 0                       | No Barriers      |                    | С р. состо         |                        |                          |               |                             |             | ø . | ×      |      |
|                         |                  |                    |                    |                        |                          | When<br>and C | done [Save<br>lose] to Exit |             |     |        |      |

|                                  | Levels of Care Criteri                          | a Setup Criteria Rules                                                                          | Decision Support                                                              | Example of filled out Criteria               | Setup       |
|----------------------------------|-------------------------------------------------|-------------------------------------------------------------------------------------------------|-------------------------------------------------------------------------------|----------------------------------------------|-------------|
| ect Population Ty                | /pe: Adult                                      |                                                                                                 | •                                                                             |                                              |             |
| ect Dimension:                   | Readiness To Cha                                | inge                                                                                            | Add/Edit                                                                      |                                              |             |
| Admission Criteri                | a                                               |                                                                                                 |                                                                               |                                              |             |
| Add                              |                                                 |                                                                                                 |                                                                               |                                              |             |
| Description                      |                                                 |                                                                                                 |                                                                               |                                              | Edit Delete |
| Expresses willing                | gness to participate in treati                  | ment planning                                                                                   |                                                                               |                                              | * ×         |
| Acknowledges S                   | Substance Use Disorder and                      | /or Mental Health problem                                                                       | and wants to change                                                           |                                              | × X         |
| Ambivalent abo                   | ut exploring how current be                     | havior or use of alcohol an                                                                     | d other drugs may be harmful or imp                                           | pairing.                                     |             |
| ∆mhivalent aho                   | ut Substance Use Disorder (                     | or mental health condition                                                                      | Requires monitoring and motivating                                            | strategies but not structured milieu program |             |
| Risk Levels                      |                                                 |                                                                                                 |                                                                               |                                              |             |
|                                  |                                                 |                                                                                                 |                                                                               |                                              |             |
| Add                              |                                                 |                                                                                                 |                                                                               |                                              |             |
| Add<br>Risk Level                | Severity                                        | Description                                                                                     |                                                                               |                                              | Edit Delete |
| Add<br>Risk Level<br>0           | Severity<br>No Barriers                         | Description<br>Client presents w                                                                | th no barriers to treatment                                                   |                                              | Edit Delete |
| Add<br>Risk Level<br>0           | Severity<br>No Barriers<br>None                 | Description<br>Client presents w<br>Willing to engage                                           | th no barriers to treatment<br>in treatment.                                  |                                              | Edit Delete |
| Add<br>Risk Level<br>0<br>0      | Severity<br>No Barriers<br>None<br>None         | Description           Client presents w           Willing to engage           Willing to engage | th no barriers to treatment<br>in treatment.<br>in treatment.                 |                                              | Edit Delete |
| Add<br>Risk Level<br>0<br>0<br>0 | Severity<br>No Barriers<br>None<br>None<br>None | Description<br>Client presents w<br>Willing to engage<br>Willing to engage                      | th no barriers to treatment<br>in treatment.<br>in treatment.<br>in treatment |                                              | Edit Delete |

# For additional questions, contact AccuCare Support at 800-324-7966 or email support@orionhealthcare.com and we will be happy to assist you!